# BUKU PANDUAN SIPORA

Pengajuan Keberatan Atas Surat Keterangan Retribusi Daerah

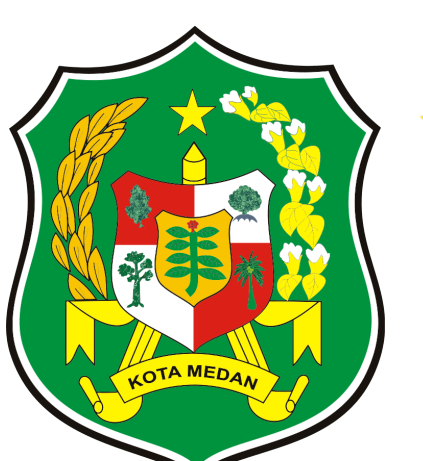

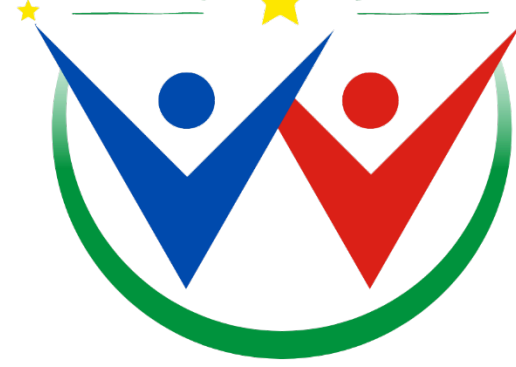

SISTEM PEMUDA DAN OLAHRAGA KOTA MEDAN

#### 1. Pendahuluan

1.1 Tujuan Pembuatan Dokumen

Dokumen User Manual Aplikasi SIPORA ini dibuat untuk tujuan:

- 1.1.1 Menggambarkan dan menjelaskan Aplikasi SIPORA
- 1.1.2 Sebagai panduan Aplikasi "SIPORA"
- 1.2 Deskripsi Umum Sistem
  - 1.2.1 Deskripsi Umum Aplikasi

Deskripsi umum aplikasi meliputi deskripsi umum sistem informasi, aplikasi ini dirancang khusus untuk memfasilitasi pemuda, atlet, pelatih serta organisasi pemuda dan pramuka di kota medan. Dengan fokus pada kegiatan yang mendukung kepemudaan dan olahraga di wilayah ini. Aplikasi ini bertujuan untuk menyediakan platform yang komprehensif dan mudah digunakan bagi semua pemangku kepentingan.

1.2.2 Deskripsi Umum Kebutuhan Aplikasi

Deskripsi umum kebutuhan aplikasi yang akan diimplementasikan meliputi semua informasi yang bersifat teknis yang menjadi acuan dalam pengembangan aplikasi.

#### 1.3 Deskripsi Dokumen

Dokumen ini dibuat untuk memberikan informasi panduan penggunaan aplikasi SIPORA. Dokumen ini meliputi:

1.3.1 BAB I

Berisi informasi umum yang merupakan bagian pendahuluan yang meliputi tujuan, deskripsi umum, dan deskripsi dokumen.

1.3.2 BAB II

Berisi menu dan cara penggunaan dari aplikasi SIPORA

#### 2. Menu dan Cara Penggunaan

2.1 Struktur Menu

Adapun struktur menu pada aplikasi SIPORA adalah sebagai berikut:

- 1. Beranda
- 2. Informasi
- 3. Layanan
- 4. Pengumuman
- 5. Kegiatan
- 6. Publikasi

#### 3. Pengguna

Pada bagian ini akan dijelaskan mengenai tata cara memasukkan data sebagai data sumber melalui situs yang telah disediakan, setiap kapan data harus dimutakhirkan, tata cara penggunaan laporan statis dan dinamis.

# Pengajuan Keberatan Pada Surat Keterangan Retribusi Daerah

1. Pada email anda, akan masuk surat keterangan retribusi daerah yang berisi informasi tentang pembayaran anda dapat mengunduh pada tombol hijau di bawah

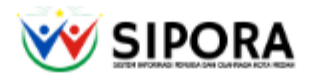

#### Dinas Pemuda dan Olahraga Pemerintah Kota Medan

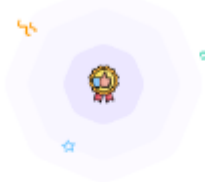

#### Surat Keterangan Retribusi Daerah

#### Kepada Bapak/Ibu Riza Rahmadani,

Terima kasih Anda telah melakukan pemesan pada prasarana olahraga kepada Dinas Pemuda dan Olahraga Pemerintah Kota Medan. Pemesanan anda sedang berada dalam tahap menunggu pembayaran. Harap melakukan pembayaran dalam dalam rentang 7 hari kedepan.

Silakan unduh berkas **Surat Keterangan Retribusi Daerah** Anda melalui tombol dibawah ini. Berkas ini berisi informasi tentang pembayaran Anda.

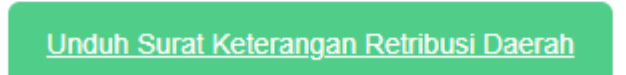

Jika anda ingin mengajukan keberatan atas Surat Keterangan Retribusi Daerah, anda bisa klik pada tautan berikut <u>http://178.16.137.236:8029/api/show-objection?data=26& expires=1719220385&signature=0847cfabc84a84a225da57e2a79714</u> ce28592be034e4a61ef22b3fcab3c31074.

2. Jika menurut anda biaya tersebut terlalu tinggi, anda dapat mengajukan keberatan melalui link di bawah

Silakan unduh berkas **Surat Keterangan Retribusi Daerah** Anda melalui tombol dibawah ini. Berkas ini berisi informasi tentang pembayaran Anda.

| Unduh Surat Kete | angan Retribusi Dae | rah |
|------------------|---------------------|-----|
|                  |                     |     |

Jika anda ingin mengajukan keberatan atas Surat Keterangan Retribusi Daerah, anda bisa klik pada tautan berikut <u>http://178.16.137.236:8029/api/show-objection?data=26&expires=1719220385&signature=0847cfabc84a84a225da57e2a79714</u> ce28592be034e4a61ef22b3fcab3c31074.

3. Anda dapat mengisi permohonan keberatan retribusi anda melalui halaman ini

| DATA DIRI PEMOHON                                                            |                                                                                                | DATA ORGANISASI/PEMO<br>Bertindak untuk dan atas nama | DHON                                                                                      |
|------------------------------------------------------------------------------|------------------------------------------------------------------------------------------------|-------------------------------------------------------|-------------------------------------------------------------------------------------------|
| Nama/Nama Badan *                                                            | Nama/Nama Badan                                                                                | Nama/Nama Badan *                                     | PT Central Abadi                                                                          |
| Nomor Telepon/WA *                                                           | Nomor Telepon/WA                                                                               | Nomor Telepon/WA *                                    | 81253654789                                                                               |
|                                                                              | Gunakan nomor WhatsApp yang valid untuk komunikasi lebih<br>lanjut.                            |                                                       | Gunakan nomor WhatsApp yang valid untuk komunik<br>lanjut.                                |
| Email *                                                                      | Email                                                                                          | Email *                                               | rizarahmadani07@gmail.com                                                                 |
|                                                                              | Mohon pastikan email yang Anda masukan valid, pesanan<br>Anda akan dikonfirmasi melalui email  |                                                       | Mohon pastikan email yang Anda masukan valid, pes<br>Anda akan dikonfirmasi melalui email |
| Alamat *                                                                     | Alamat                                                                                         | Alamat *                                              | JI. Tasbih II                                                                             |
| DETAIL PERMOHONAN<br>Dengan ini mengajukan Perm<br>SKRD/SKRDKB Nomor 343, Bu | I KEBERATAN<br>ohonan Keberatan Retribusi Pemanfaatan Aset Daerah atas<br>Jan luni, Tahun 2024 | BERKAS PERMOHONAN                                     |                                                                                           |
| Sejumlah *                                                                   | Sejumlah                                                                                       | Berkas Permohonan<br>Keberatan                        | Choose File No file chosen                                                                |
| Catatan *                                                                    | Catatan                                                                                        |                                                       |                                                                                           |
|                                                                              | 11                                                                                             |                                                       |                                                                                           |

Masukkan Data anda, detail permohonan keberatan dan berkas permohonan dengan mengisi :

#### Data Diri Anda

- 'Nama' : masukkan nama anda sebagai pemohon
- 'Nomor Telepon/WA' : masukkan nomor telepon anda, gunakan nomor telepon Whatsapp yang valid anda untuk komunikasi lebih lanjut
- 'Email Pemesan' : Masukkan email anda, pastikan email anda aktif, karena pesanan anda akan di konfirmasi memalui email.
- 'Alamat' : Masukkan alamat anda

#### Data Orgabisasi/Pemohon

Untuk Data Organisasi/Pemohon sudah tampil di halaman ini.

#### Detail Permohonan Keberatan

- 'Sejumlah' : Isi nominal permohonan keberatan anda
- 'Catatan' : Masukkan catatan dari nominal tersebut atau alasan anda

#### Berkas Permohonan

- **'Berkas Permohonan Keberatan' :** Upload file berkas permohonan keberatan, anda dapat mengunduh contoh file permohonan pada tampilan berikut :

| DETAIL PERMOHONA<br>Dengan ini mengajukan Per<br>SKRD/SKRDKB Nomor 343, | AN KEBERATAN<br>rmohonan Keberatan Retribusi Pemanfaatan Aset Daerah atas<br>Bulan Juni, Tahun 2024 | BERKAS PERMOHONAN |                        |                                          |    |
|-------------------------------------------------------------------------|----------------------------------------------------------------------------------------------------|-------------------|------------------------|------------------------------------------|----|
| Sejumlah *                                                              |                                                                                                    | Berkas Permohonan | Choose File            | No file chosen                           |    |
|                                                                         | Sejumlah                                                                                            | Keberatan         | Jenis file yang diperb | olehkan: pdf dan Ukuran maksimal file 21 | ИВ |
| Catatan *                                                               | Catatan                                                                                             | 1                 |                        |                                          |    |
| *** Berikut template berka                                              | is permohonan keberatan retrib                                                                      | Keberatan.pdf     |                        |                                          |    |
|                                                                         |                                                                                                    |                   |                        | ⊩ Batalkan Kirim                         | -  |

UKURAN FILE DIPERBOLEHKAN PDF DAN UKURAN FILE MAKSIMAL 2 MB

- 4. Kemudian anda dapat klik tombol simpan untuk menyimpan permohonan anda.
- 5. Tunggu konfirmasi selanjutnya melalui email anda.